## **Standard Operating Procedure for EDAX Linescan**

- 1. Set a preset for spectrum collection
- 2. Select an appropriate amp time to obtain a dead time between 20-40%
- 3. Collect an electron image
- 4. Collect a spectrum
- 5. Identify the peaks
- 6. Switch to linescan
- 7. Click on the draw line button
- 8. Select the number of points, a dwell for collection at each point, the data type and if desired, check the Quant box for a Quant linescan. A time estimate based on the number of points and the dwell will be displayed in the status bar at the bottom of the screen
- 9. Begin the linescan. A dialogue box will open to select a file name and location
- 10. When finished, Excel will open automatically with the collected data displayed. Plot the linescan using the chart wizard.